CRYSTAL XE

RIBER

# Conditional recipes

(Available since Crystal XE version 1.06)

| XL Main recipe editor [test.rcp]                                                        |                  |                       |                       |                                                |                                   |                                |                                      |             |                             |                          |    |         | ж |
|-----------------------------------------------------------------------------------------|------------------|-----------------------|-----------------------|------------------------------------------------|-----------------------------------|--------------------------------|--------------------------------------|-------------|-----------------------------|--------------------------|----|---------|---|
| File Edit View                                                                          |                  |                       |                       |                                                |                                   |                                |                                      |             |                             |                          |    |         |   |
| 🔟 🧉 🐱 🛝 🖻 ÷ 😨 🗉                                                                         | t 4 <del>1</del> |                       |                       |                                                |                                   |                                |                                      |             |                             |                          |    |         |   |
| [+] Expand all [-] Collapse all                                                         |                  |                       | P                     | roperties Generate                             | d script Charts                   |                                |                                      |             |                             |                          |    |         |   |
| Main [test.rcp] Duration= 6 m 54 s                                                      |                  |                       | Construction of these |                                                | and the second time in the second |                                | Show map Show lines Substrate on top |             |                             |                          | 1  |         |   |
|                                                                                         | uration=         | 25                    |                       | Conditionnal item                              |                                   |                                | SU                                   | JBSTRATE    |                             |                          |    |         |   |
| Shutter.Control = CLOSE                                                                 |                  |                       | ?                     | Enter condition bellow (Ex: App.Var.MyVar<200) |                                   |                                |                                      |             | 00:00:02.000                |                          |    |         |   |
| Cracker_Tip_Z2.RegMode = Au                                                             | uto              |                       |                       | Queryresho( D                                  | you wante u                       | o execute onis tayer :         |                                      |             |                             |                          |    |         |   |
| 21.Regi                                                                                 | tionnal)-La      |                       |                       | -                                              |                                   |                                |                                      |             |                             |                          |    |         |   |
| 1                                                                                       |                  |                       |                       | Laver duration 00                              | :05:00.000                        |                                |                                      |             |                             |                          |    |         |   |
| 03:00:05:02.000- second layer (cor     04:00:05:32.000 Layer duration= 30               | nditional)-I     | Layer durati          | on=                   |                                                |                                   |                                |                                      |             |                             |                          |    |         |   |
| -C > Do 2- Loop here- Duration = 22 s                                                   | 15               |                       |                       | -                                              | il 6 hu                           | 0                              |                                      |             |                             |                          |    |         |   |
| 01:00:06:02.000-Layer 1 in loop-1                                                       | Layer dura       | tion= 5 s             |                       | Comment Fin                                    | st layer (conditio                | nnal)                          |                                      |             |                             |                          |    |         |   |
| ⊕ 02:00:06:07.000- Layer 2 in loop-<br>09:00:06:24.000- End of recipe- Layer            | duration=        | ation = 6 s<br>: 30 s |                       | Background color                               |                                   |                                |                                      |             |                             |                          |    |         |   |
|                                                                                         |                  |                       |                       |                                                |                                   |                                |                                      | -           |                             |                          |    |         |   |
|                                                                                         |                  |                       |                       | Select events to add                           | to this layer                     |                                |                                      | First laye  | er (conditionnal)           |                          |    |         |   |
|                                                                                         |                  |                       |                       |                                                | RampSP                            |                                | *                                    |             |                             |                          |    |         |   |
|                                                                                         |                  |                       |                       | E- 🕲 Rese                                      | rvoir_Evaporato                   | r_Z1                           |                                      |             |                             |                          |    |         |   |
|                                                                                         |                  |                       |                       | - <b>a</b>                                     | RegMode                           |                                |                                      |             |                             |                          |    |         |   |
|                                                                                         |                  |                       |                       | - 121 P                                        |                                   |                                |                                      |             |                             |                          |    |         |   |
|                                                                                         |                  |                       |                       |                                                | 5                                 |                                |                                      |             |                             |                          |    |         |   |
|                                                                                         |                  |                       |                       | - <u></u>                                      | RampSP                            |                                |                                      |             |                             |                          |    |         |   |
|                                                                                         |                  |                       |                       | 121 F                                          | ter                               |                                | *                                    |             |                             |                          |    |         |   |
|                                                                                         |                  |                       |                       |                                                |                                   |                                |                                      |             |                             |                          |    |         |   |
|                                                                                         |                  |                       |                       |                                                |                                   |                                |                                      |             |                             |                          |    |         |   |
|                                                                                         |                  |                       |                       |                                                |                                   |                                |                                      | second la   | ayer (conditional)          |                          |    |         |   |
|                                                                                         |                  |                       |                       |                                                |                                   |                                |                                      |             | 30 s                        |                          |    |         |   |
|                                                                                         |                  |                       |                       |                                                |                                   |                                |                                      |             |                             |                          |    |         |   |
|                                                                                         |                  |                       |                       |                                                |                                   |                                |                                      |             |                             |                          |    |         |   |
|                                                                                         |                  |                       |                       |                                                |                                   |                                |                                      | -           | 1.6                         |                          |    |         |   |
|                                                                                         |                  |                       |                       | Apply                                          |                                   |                                |                                      | SEN         | a or reape                  |                          |    |         |   |
| <u>·</u>                                                                                |                  |                       |                       |                                                |                                   |                                |                                      | Total= 00:0 | 06:54.000 - 9 layers        |                          |    |         |   |
| Detach                                                                                  |                  |                       |                       | 1 1                                            | 2                                 | 2                              |                                      | A           | E                           | 6                        |    | 7       |   |
|                                                                                         |                  |                       |                       |                                                | 4                                 | 1 2 1                          | Mg                                   | VCOR300     | P2                          |                          |    |         |   |
| # Javer Description                                                                     | Duration         | Thickness             | Materia               | р                                              | T                                 | Cracker_Tip_Z2<br>RampSP       | Rec                                  | Mode        | Reservoir                   | _Evaporator_Z1<br>RegMod |    | Shutter |   |
| 01 00:00:00.000 Initialization                                                          | 25               |                       |                       |                                                | *                                 | 1300000                        | A                                    | Auto        | , sali i iprati             | Auto                     |    | CLOSE   |   |
| 02 00:00:02.000 First layer (conditional)<br>03 00:05:02 000 second layer (conditional) | 5 m<br>30 s      | -                     | -                     | 21                                             | 3                                 |                                |                                      | _           |                             |                          |    |         |   |
| 04_00:05:32.000                                                                         | 30 s             |                       | Mg                    |                                                |                                   |                                |                                      |             |                             |                          |    | OPEN    |   |
| DO 2 Loop here                                                                          | 55               |                       | Ma                    |                                                |                                   | 600 (linear while layer time)  | -                                    |             | <u>.</u>                    |                          |    |         |   |
| 02 00:06:07.000 Layer 2 iin loop                                                        | 65               |                       | Mg                    |                                                |                                   | and function think sugar time) |                                      |             | 700 (linear while layer tir | ne)                      |    |         |   |
| END LOOP<br>09 00:06:24,000 End of recipe                                               | 30 s             |                       | Ma                    |                                                |                                   |                                |                                      |             |                             |                          |    |         |   |
|                                                                                         |                  |                       |                       |                                                |                                   |                                |                                      |             | h ii                        |                          |    |         |   |
|                                                                                         |                  |                       |                       |                                                |                                   |                                |                                      |             |                             |                          | Ok | Cancel  | 1 |
|                                                                                         | -                | _                     | _                     |                                                |                                   |                                | _                                    | _           |                             |                          |    |         |   |

| Date<br>(jj/mm/yyyy) | Rev | Description |
|----------------------|-----|-------------|
|                      |     |             |
|                      |     |             |
|                      |     |             |
| 20/10/2017           | 1   | Creation    |

#### CONTENTS

| 1 | PR  | ЕГАСЕ                          | .3  |
|---|-----|--------------------------------|-----|
|   | 1.1 | AUDIENCE                       | . 3 |
|   | 1.2 | DOCUMENTATION ACCESSIBILITY    | . 3 |
|   | 1.3 | RELATED DOCUMENTS              | . 3 |
| 2 | INT | <b>FRODUCTION</b>              | . 4 |
| 3 | но  | W TO ENTER A CONDITIONAL EVENT | . 5 |
| 4 | EX  | ECUTE A CONDITION RECIPE       | . 8 |

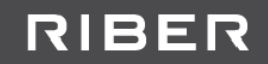

## **1 PREFACE**

#### **1.1 Audience**

The Riber Crystal XE software is a very versatile and expandable environment for the control of MBE, CBE and similar growth systems but not only.

#### 1.2 Documentation accessibility

This document and its latest version can be downloaded on the Crystal XE website at : <u>http://www.crystalxe.com</u> in the section My CrystalXE

You will need to create an account to access to My CrystalXE. A guide on how to do this is included on the Riber web site, and you will be requested to provide basic details. This account will be then activated by the Riber team. Once this administrative process has been completed, you will be able to access the relevant information, as shown in the figure below. Registering will also provide you with the option of being kept informed of developments and upgrades to the software, and to other Riber systems.

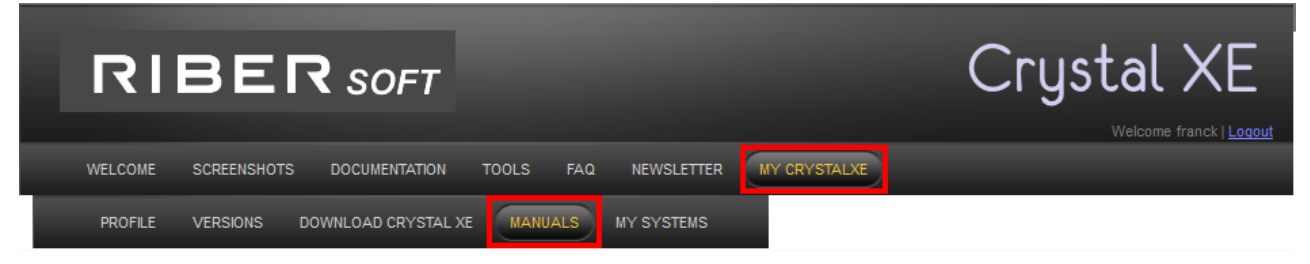

Figure 1: Access to the manual on the Riber Crystal XE website

#### **1.3 Related documents**

For more information, see the Crystal XE user manual which can be also downloaded at <u>www.crystalxe.com</u> in the section My CrystalXE.

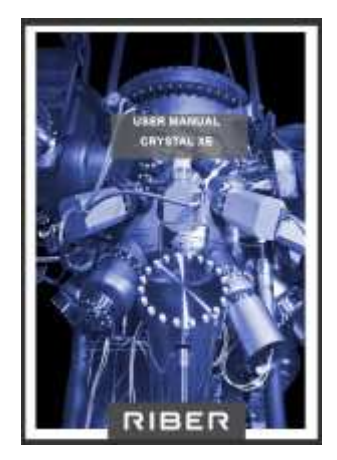

Figure 2: Crystal XE User Manual

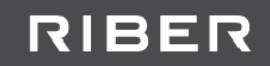

### 2 Introduction

This release is intended for users who wish to write their own recipes by using the integrated recipe editor. The integrated recipe editor allows writing recipes without any knowledge in software programming.

The other solution is to use the Pascal scripts that offer all the possibilities of an advanced programming language.

Since **Crystal XE version 1.06**, it is possible to create conditional recipes.

In other words, it is possible to add a condition to execute or not execute a step. This condition can also be set to **wait for** an event.

The condition can be applied on

- A layer
- A loop
- A pause
- A sub-recipe

## RIBER

## 3 How to enter a conditional event

| ample of           | conditional recip                                                                   | e:                              |                       |                                            |                    |                      |               |                   |                               |                             |                           |  |
|--------------------|-------------------------------------------------------------------------------------|---------------------------------|-----------------------|--------------------------------------------|--------------------|----------------------|---------------|-------------------|-------------------------------|-----------------------------|---------------------------|--|
| XI. Main recipe e  | ditor [test.rcp]                                                                    |                                 |                       |                                            |                    |                      |               |                   |                               |                             |                           |  |
| File Edit View     |                                                                                     |                                 | _                     | _                                          |                    |                      |               |                   |                               |                             |                           |  |
| 1 📾 🗖              |                                                                                     |                                 |                       |                                            |                    |                      |               |                   |                               |                             |                           |  |
|                    |                                                                                     |                                 |                       |                                            |                    |                      |               |                   |                               |                             |                           |  |
| [+] Expand all [-] | Collapse all                                                                        |                                 | Properti              | es Gener                                   | ated script Char   | ts                   |               |                   |                               |                             |                           |  |
| Main [tes          | t.rcp] Duration= 1 m 14 s                                                           |                                 |                       | V Show man V Show lines V Substrate on ton |                    |                      |               |                   |                               |                             |                           |  |
|                    | 0.000-Initialization-Layer duration= 2 s                                            |                                 | Con                   | ditionnal ite                              | em 🗾               | Process if condition | is true 🖤     | SUBS              | TRATE                         |                             |                           |  |
|                    | atter.Control = CLOSE                                                               |                                 | Enter                 | condition b                                | ellow (Ex: App.Var | r.MyVar<200)         |               | Initia            | lization                      | 0.02 000                    |                           |  |
| - 121 Cra          | acker_Tip_Z2.RegMode = Auto                                                         |                                 | Quer                  | YYesNo (                                   | 'Do you want       | to execute th        | his layer ?') |                   | N - 00.                       |                             |                           |  |
| Res                | servoir_Evaporator_Z1.RegMode = Auto                                                |                                 |                       |                                            |                    |                      |               | d layer (condi    | tionnal: confirm              |                             |                           |  |
|                    | OR 300 P2                                                                           |                                 | _                     | 10 50                                      |                    |                      |               |                   |                               |                             |                           |  |
| Tiel Cra           | ker Tip ZThe vellow icon                                                            | 2                               | Laye                  | r duration                                 | 00:00:10.000       |                      |               | -                 |                               |                             |                           |  |
| 03:00:0            | 0:12.000-1                                                                          | 5<br>p.(.700) - Layor           |                       |                                            |                    |                      | Define the    |                   |                               |                             |                           |  |
| E- Mg_VC           | OR300_P2 INDICALE A COND                                                            | nion                            |                       | Comment                                    | Second layer (cor  | nditionnal: confirme | Denne the     | 2                 |                               |                             |                           |  |
|                    | acker_lip_22.1                                                                      | tion = E c                      |                       | 50000008                                   | L                  | C                    | condition he  | ere               |                               |                             |                           |  |
|                    |                                                                                     | 1001-03                         | Bad                   | karound ca                                 | olor               |                      |               | 1                 |                               |                             |                           |  |
| L BL OIL           | Itter.Control = OPEN                                                                |                                 |                       | -                                          |                    |                      |               |                   |                               |                             |                           |  |
| -C? Do 2-Lo        | oop here only if user reply YES- Duration                                           | = 22 s                          | Select                | events to a                                | add to this layer  |                      |               | hird layer (condi | tional al temp>700            |                             |                           |  |
| EH 01:00:0         | VCOP300 P2                                                                          | m= 5 s                          | 80                    | Growth                                     |                    |                      |               |                   |                               |                             |                           |  |
|                    | Cracker Tip Z2.RampSP = 600 (linear v                                               | while laver time                | E E                   | Mg_\                                       | /COR300_P2         |                      |               |                   |                               |                             |                           |  |
| 02:00:0            | 00:52.000- Layer 2 iin loop- Layer duratio                                          | on=6s                           |                       | Ga M                                       | S4000 P5           |                      |               |                   |                               |                             |                           |  |
| É-🧠 Mg.            | _VCOR300_P2                                                                         |                                 | . E                   | M In_MS                                    | 54000_P6           |                      |               |                   |                               |                             |                           |  |
| 121                | Reservoir_Evaporator_21.RampSP = /l                                                 | 10 (linear while<br>ation = 5 c | Œ                     | H                                          |                    |                      |               |                   |                               |                             |                           |  |
| E-9 Mg_VC          | OR300_P2                                                                            | 10011-0-0-0                     | Layer 4, no condition |                                            |                    |                      |               |                   |                               |                             |                           |  |
| L 121 Shu          | utter.Control = CLOSE                                                               |                                 | Manipulator 1         |                                            |                    |                      |               |                   |                               |                             |                           |  |
|                    |                                                                                     |                                 |                       |                                            |                    |                      |               | Layer             | Layer 1 in loop               |                             |                           |  |
|                    |                                                                                     |                                 |                       |                                            |                    |                      |               |                   |                               |                             |                           |  |
|                    |                                                                                     |                                 |                       |                                            |                    |                      |               | Layer             | 2 iin loop                    |                             |                           |  |
|                    |                                                                                     |                                 |                       |                                            |                    |                      |               |                   |                               |                             |                           |  |
|                    |                                                                                     |                                 |                       |                                            |                    |                      |               | Layer             | 1 in loop                     |                             |                           |  |
|                    |                                                                                     |                                 |                       |                                            |                    |                      |               | -                 |                               |                             |                           |  |
|                    |                                                                                     |                                 |                       |                                            |                    |                      |               | Layer             | 2 iin loop                    |                             |                           |  |
|                    |                                                                                     |                                 |                       |                                            |                    |                      |               | -                 |                               |                             |                           |  |
|                    |                                                                                     |                                 | Add/                  | Modify                                     |                    |                      |               | Last layer        | in progress                   |                             |                           |  |
| <                  |                                                                                     | >                               |                       |                                            |                    |                      |               | Total = 00:01:    | 14.000 - 9 lavers             |                             |                           |  |
| interch.           | The vellow cell                                                                     |                                 |                       |                                            |                    |                      |               |                   |                               | daestaan eesta aan eesta aa |                           |  |
| ietach             | ndicates a condition                                                                |                                 |                       | I                                          | 1                  | 2                    | 3             | 4                 | 5                             | 6                           | 7                         |  |
| Ľ                  |                                                                                     |                                 |                       |                                            |                    | 10                   |               | Mg                | _VCOR300_P2                   |                             |                           |  |
| # Laver            | Description                                                                         | Duration                        | Thickness             | Material                                   | Control            | RegMode              | P             | I I IIII          | RampSP                        | RegMode                     | RampSP                    |  |
| 1 00               | Initialization                                                                      | 2 s                             |                       | -                                          | CLOSE              | Auto                 |               | -                 |                               | Auto                        |                           |  |
| 2 00:00:02.000     | Second layer (conditionnal: confirmation<br>Third layer (conditional al temp > 700) | 0) 10 s<br>30 s                 |                       |                                            |                    | 5                    | 21            | 3                 |                               | 1                           |                           |  |
| 4 00:00:42.000     | Layer 4, no condition                                                               | 5 s                             |                       | Mg                                         | OPEN               |                      |               |                   |                               |                             |                           |  |
| DO 2               | Loop here only if user reply YES                                                    | 50                              |                       | Ma                                         |                    | 2                    |               |                   | 600 (linear while lawer time) |                             |                           |  |
| 02 00:00:52.000    | Layer 2 iin loop                                                                    | 5 S                             |                       | Mg                                         |                    |                      |               |                   | ouo (intear while layer time) | 8                           | 700 (linear while laver t |  |
| END LOOP           |                                                                                     | -                               |                       |                                            |                    |                      |               |                   |                               |                             |                           |  |
| J9 00:01:09.000    | Last layer in progress                                                              | 55                              |                       |                                            | CLOSE              |                      |               |                   |                               |                             |                           |  |
|                    |                                                                                     |                                 |                       |                                            |                    |                      |               |                   |                               |                             |                           |  |
|                    |                                                                                     |                                 |                       |                                            |                    |                      |               |                   |                               |                             |                           |  |
|                    |                                                                                     |                                 |                       |                                            |                    |                      |               |                   |                               |                             | Ok Com                    |  |
|                    |                                                                                     |                                 |                       |                                            |                    |                      |               |                   |                               |                             |                           |  |

A conditional step (layer, loop, pause or sub-recipe) is identified by a yellow mark.

In the tree view, there is a yellow icon, in the grid with the first cell of the line is yellow and in the map view, a vertical yellow margin indicates that the step is a conditional layer.

To define a new condition, click on a step and then select "Conditional item" in the combo box - see the red rectangle in the next picture:

| XII Main recipe editor [test.rcp]                                 |   |
|-------------------------------------------------------------------|---|
| File Edit View                                                    |   |
| 그 🧉 🖬 🛍 🕂 🗑 백 태                                                   |   |
| [+] Expand all [-] Collapse all Properties Generated script Chart | s |
| Main [test.rcp] Duration= 1 m 14 s                                |   |
| III-H 01:00:00:00:00.000- Initialization- Layer duration= 24      |   |
| E-4 Mg_VCOR300_P2                                                 |   |
| - ten Shutter.Control = CLOSE Conditionnal item                   |   |
| Tizi Cracker Tip Z2.RegMode = Auto                                |   |
| Reservoir Evaporator Z1. RegMode = Auto                           |   |
| O2:00:00:02:00- Second layer (conditionnal: confirmation)- La     |   |
| Comment Initialization                                            |   |

When the conditional item is selected, the following options are available:

| Propertie  | Generated script Charts                 |   |
|------------|-----------------------------------------|---|
| Condi      | itional item                            |   |
| 2 Enter of | ondition bellow (Ex: App.Var.MyVar<200) |   |
| •          |                                         |   |
|            |                                         |   |
|            |                                         | _ |

You can select either "Process if condition is true" or "Wait until condition is true"

| Pr | roperties | Generated so                              | ipt Charts                                                                                      |            |
|----|-----------|-------------------------------------------|-------------------------------------------------------------------------------------------------|------------|
| ?  | Condition | <mark>mal item</mark><br>dition bellow (E | Process if condition     Process if condition     Process if condition     Wait until condition | on is true |

In the condition editor, you can enter any formula or condition that returns zero or a value other than zero. The condition will be **false** if the condition returns **zero**, otherwise the condition will be **true**.

The following conditions are available:

 A simple comparison using standard comparison instructions used in Pascal (see pascal language in the user manual), example: "GrowthPressure.pressure.MV<1E07" (The sign "<>" can be used to test if the values are different.)

To insert a tag, right click in the condition area and select "Insert from data explorer"

| rialit recipe editor [tescrep]                                |                                                |
|---------------------------------------------------------------|------------------------------------------------|
| File Edit View                                                |                                                |
| ] 🧉 🖬 🗎 🕂 🗑 백 時                                               |                                                |
| [+] Expand all [-] Collapse all                               | Properties Generated script Charts             |
| 🛁 🏝 Main [test.rcp] Duration= 1 m 14 s                        |                                                |
| 🕒 🗔 🤣 01:00:00:00.000- Initialization- Layer duration 🛶 🍸 😜 🕵 | Conditional item                               |
| 🗄                                                             |                                                |
| +                                                             | Enter condition bellow (Ex: App.Var.MyVar<200) |
| 04:00:00:42.000- Layer 4, no condition- Layer duration= 5 s   | Insert from data explorer                      |
| -C > Do 2- Loop here only if user reply YES- Duration = 22 s  |                                                |
| 09:00:01:09.000- Last layer in progress- Layer duration = 5 s |                                                |
|                                                               |                                                |

Select the tag in the data explorer

## RIBER

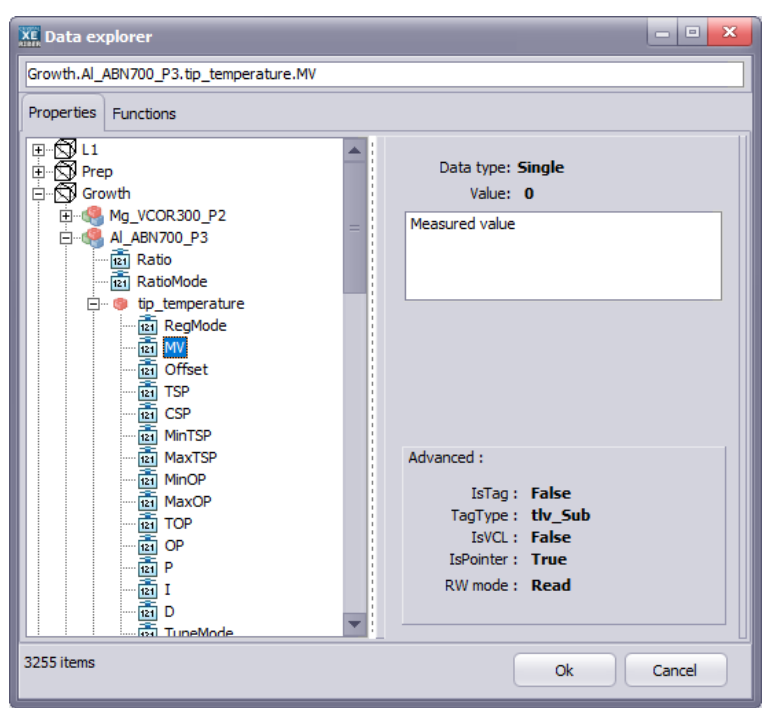

Press OK to insert the selected tag into the condition area.

#### Then, enter a condition

| Main recipe editor [test.rcp]          |                                                                                                    |
|----------------------------------------|----------------------------------------------------------------------------------------------------|
| File Edit View                         |                                                                                                    |
| [+] Expand all         [-] Colapse all | Properties Generated script Charts Conditional Item   Process if condition is true  Enter condition bellow (Ex: App.Var.MyVar<200) GrowthPressure.pressure.MV<1E07 |

- You can use the result of a script function like "QueryYesNo('message')"
- The result of a user defined function. In that case you must select the script file to use. Click in the main item of the tree view and select the file names used in the group "Script libraries" (see the screen copy bellow)

| XI Main recipe editor [test.rcp]                                                                                                    |        |
|----------------------------------------------------------------------------------------------------|--------|
| File Edit View                                                                                                    |        |
|                                                                                                    |        |
| [+] Evnand all       [-] Collanse all         ★ Main [test.rcp] Duration= 1 m 14 s       [-]         ↓ ↓ 010000000000- Initialization-Layer duration= 25       General         ↓ ↓ 02000:0012.000- Second layer (conditional: confirmation)-Layer       Itile         ↓ ↓ 02000:0012.000- Initialization-Layer duration= 25       Title         ↓ ↓ 02000:0012.000- Layer 4, no condition-Layer duration= 25       Author         ↓ ↓ ↓ ↓ ↓ ↓ ↓ ↓ ↓ ↓ ↓ ↓ ↓ ↓ ↓ ↓ ↓ ↓ ↓ | error) |
|                                                                                                    |        |

Then you can use all the functions that you have defined in the library.

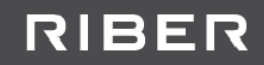

## 4 Execute a condition recipe

When a condition is true, no change will be displayed in the recipe log.

When a condition is false, the following message will be displayed in the recipe log: "Condition is false, step skipped (followed by the comment of the item)"

#### Example of recipe log:

| 1 | Layer | Date / Time             | Description                                                              |
|---|-------|-------------------------|--------------------------------------------------------------------------|
|   | 0001  | 20/10/2017 11:30:36,491 | Initialization                                                           |
|   | 00021 | 20/10/2017 11:30:51,687 | Second layer (conditionnal: confirmation)                                |
|   | I     | 20/10/2017 11:31:01,687 | Condition is false, step skipped (Third layer (conditional al temp>700)) |
|   | 00031 | 20/10/2017 11:31:01,687 | Layer 4, no condition                                                    |
|   | I     | 20/10/2017 11:31:10,394 | Condition is false, loop skipped Loop here only if user reply YES        |
|   | 00041 | 20/10/2017 11:31:10,396 | Last layer in progress                                                   |
|   |       | 20/10/2017 11-31-16 254 | > Completed                                                              |